# Entity...Properties...Document

The Application Manager View menu displays below:

| <ul> <li>Entities Using Preferences</li> <li>Entities in the Current Application</li> <li>Entities Checked-out</li> <li>Entities Associated with Document Entities</li> <li>Entities in Need of Evaluation</li> </ul> |        |
|----------------------------------------------------------------------------------------------------|--------|
| Show Flags<br>✓ Inherited Entities                                                                                                    |        |
| <ul> <li>✓ Ribbon</li> <li>✓ Side Tool Bar</li> <li>✓ Status Bar</li> </ul>                                                                                                    |        |
| Refresh Outline                                                                                                    | Ctrl+O |

The View options control what information displays in the Application Manager window and in the application outline.

# **Entities Using Preferences**

View only those entity types selected in the Preferences dialog box.

## Entities in the Current Application

View all repository entities belonging to the current (top) application.

# Entities Checked Out

View only application entities that have been "checked out" through the collaborative development system.

#### **Entities Associated with Document Entities**

View only entities having related document entities.

#### Entities in Need of Evaluation

View those entities for which you (or OpenInsight for Workgroups) set the "Evaluate" flag in the Impact Analysis dialog box, which displays when you modify entities.

#### Show Flags

Show these three types of flags: check-out, document, and evaluate.

# Inherited Entities

Show entities that are inherited from other applications (as well as native entities).

# Ribbon

Display or hide the ribbon (button bar).

# Side Tool Bar

Display or hide the side tool bar that provides access to main tools.

#### Status Bar

Display or hide the status line at the bottom of the Application Manager window.

#### **Refresh Outline**

Changes to the repository do not automatically display in the Application Manager application outline. If you create new windows, procedures, or other application entities. Select Refresh Outline to display them in the outline.